## Jeppesen JDM Mobile app and Bad Elf Wombat are designed for simplicity and ease-of-use.

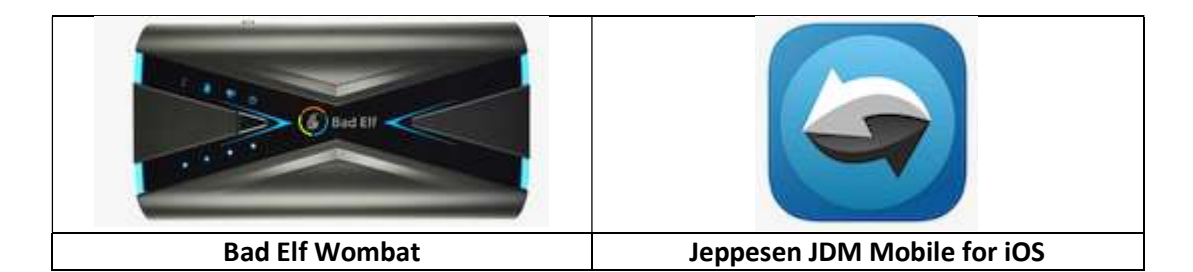

## The process in detail for first time customers:

- Install JDM Mobile app and Wombat Bad Elf app from the App Store on your iOS device
- Log in to JDM Mobile and download the data updates to your iOS device
- When data download is completed successfully, turn on your Wombat (takes about 5-20 sec.)
- Insert your media card (e.g. via the Skybound Adapter) or USB into the Wombat

- Back in the iOS device setting (tab the home button on your device, select Device Settings), switch the device Wi-Fi connection to Bad Elf Wombat Wi-Fi (the Wi-Fi password for the Wombat should be printed on the Wombat and note that it may take about a minute for the Wombat Wi-Fi connection to show up in the network list)

- Once the Wombat Wi-Fi is selected, return to the JDM Mobile app and wait a few seconds for the application to connect to the Bad Elf Wombat Wi-Fi

- Once the JDM Mobile app shows connected to Wombat Wi-Fi (upper right corner) – the previously downloaded data service updates are ready to transfer

- Tab on the transfer button and wait until the transfer is completed

- Remove the card, insert it into your avionics, and fly!